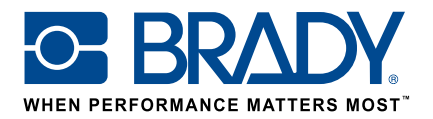

# Druk niestandardowych etykiet na drukarce BMP61

Poradnik użytkownika

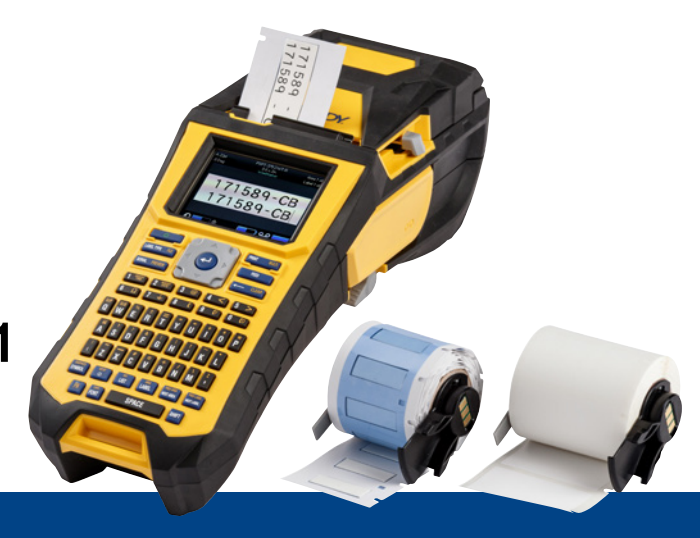

## 1. Zamów niestandardowe etykiety do drukarki BMP61

Firma Brady oferuje szereg możliwości projektowania swoich własnych, zindywidualizowanych etykiet do oznaczeń kabli i komponentów:

Poinformuj nas:

- na jakiej drukarce Brady chcesz drukować niestandardowe etykiety;
- jaki rodzaj etykiety do identyfikacji kabli i komponentów chcesz wykorzystać:
  - etykieta owijana (samolaminująca lub bez laminatu),
  - etykieta z flagą,
  - przywieszka,
  - koszulka termokurczliwa;
- jakiego formatu etykiety potrzebujesz:
  - ciągła,
  - wykrawana;
- z jakiego materiału (numer B Brady) ma być wykonana etykieta;
- jakie są wymagane wymiary etykiety (żądana szerokość i wysokość w cm);
- jaki ma być schemat graficzny lub wstępny nadruk;
- jakie są preferowane kolory etykiety;
- potrzebna ilość etykiet (co najmniej 1000 etykiet lub cała rolka materiału ciągłego);
- jakie standardy lub normy muszą być spełnione (ISO, Underground, UL i inne).

Skontaktuj się z firmą Brady, jeżeli potrzebujesz pomocy przy złożeniu zamówienia. Na podstawie Twoich wymagań nasi specjaliści będą w stanie dobrać odpowiednie etykiety.

## 2. Wycena

Na podstawie podanej specyfikacji nasz zespół ds. obsługi klienta przygotuje wycenę z podaniem kwot dla różnych ilości zamawianych etykiet (do 50 tys. etykiet).

Przy składaniu zamówienia prosimy o podanie numeru tej wyceny. Przygotowanie i produkcja indywidualnie zaprojektowanych etykiet trwa około 2 tygodni.

## 3. Aktywuj etykietę niestandardową w BMP61

Dostarczona rolka z niestandardowymi etykietami do drukarki BMP61 ma komunikat na opakowaniu – "Aktywuj etykietę" (Activate your label now). Zeskanuj kod QR lub wpisz w przeglądarce www.bradyeurope. com/bmp61custom, aby rozpocząć proces aktywacji niestandardowych etykiet.

#### Sprawdź wersję bazy danych BMP61

- Włącz zasilanie drukarki etykiet BMP61.
- Wciśnij i przytrzymaj przyciski FN + SETUP na drukarce.
- Wybierz opcję "Konfiguracja" i naciśnij ENTER lub dotknij "Konfiguracja" na ekranie.
- Zainstalowana obecnie wersja bazy danych B&Y wyświetla się w prawym dolnym rogu.

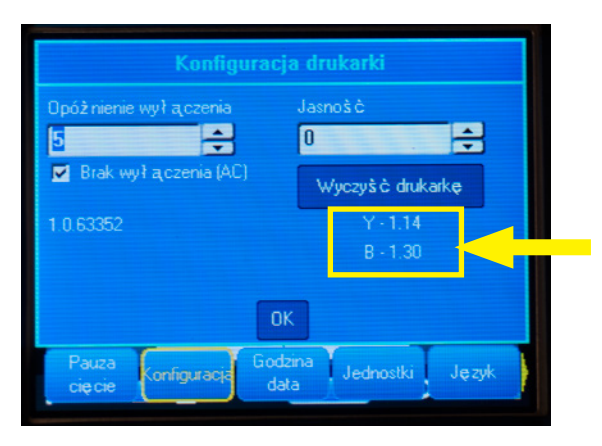

#### Uaktualnij bazę danych BMP61

- Wejdź na stronę www.bradyeurope.com/bmp61custom.
- Pobierz i rozpakuj plik .zip z aktualizacją bazy danych B&Y do drukarki BMP61 na dysku flash USB.
- Włącz zasilanie drukarki etykiet BMP61.
- Podłącz dysk flash USB do drukarki etykiet BMP61.
- Na ekranie wyświetli się wersja pliku w drukarce i wersja na dysku flash USB.

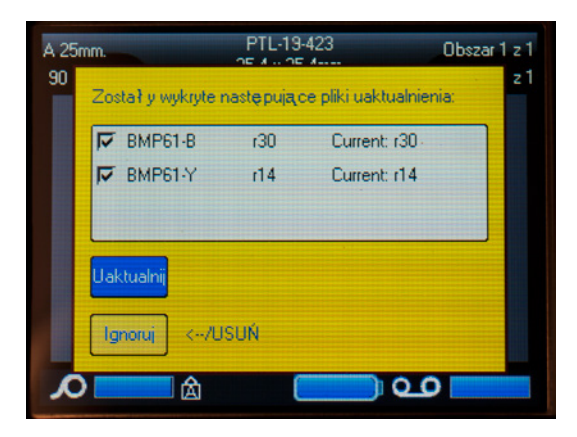

- Wybierz pliki, które chcesz zainstalować.
- Wybierz "Uaktualnij" i naciśnij ENTER lub dotknij "Uaktualnij" na ekranie
- Pojawi się następujący ekran z prośbą o potwierdzenie aktualizacji. Wybierz "Tak", aby przejść dalej.

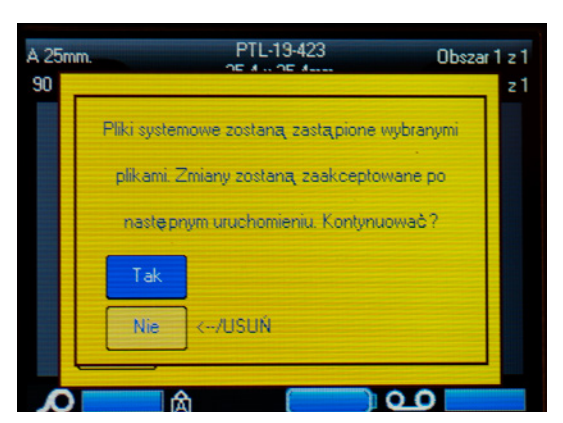

Na kolejnym ekranie pojawi się pytanie, czy chcesz usunąć pliki B&Y z dysku flash USB. Wybierz "Usuń", jeżeli wszystkie drukarki etykiet BMP61 zostały uaktualnione. Wybierz "Ignoruj", jeżeli chcesz uaktualnić kolejną drukarkę etykiet BMP61.

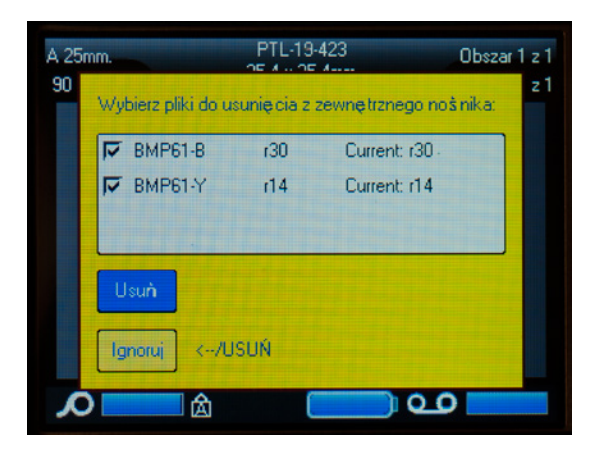

#### Drukarka etykiet BMP61 jest gotowa do druku niestandardowych materiałów!

Chcesz, aby Twoja drukarka pracowała z maksymalną mocą? Sprawdź, czy masz najnowszy firmware.

## 4. Zalecamy uaktualnienie firmware'u do BMP61

Zalecamy zainstalowanie najnowszego firmware'u. Firma Brady cały czas pracuje nad ulepszaniem swoich produktów, dodawaniem nowych funkcji i usuwaniem zgłaszanych problemów. Instalacja najnowszego firmware'u umożliwia korzystanie z drukarki etykiet BMP61 w optymalny sposób.

#### Sprawdź wersję firmware'u drukarki BMP61

- Włącz zasilanie drukarki etykiet BMP61.
- Wciśnij i przytrzymaj przyciski FN + SETUP na drukarce BMP61.
- Wybierz opcję "Konfiguracja" i naciśnij ENTER lub dotknij "Konfiguracja" na ekranie
- Zainstalowana obecnie wersja firmware'u wyświetla się w lewym dolnym rogu.

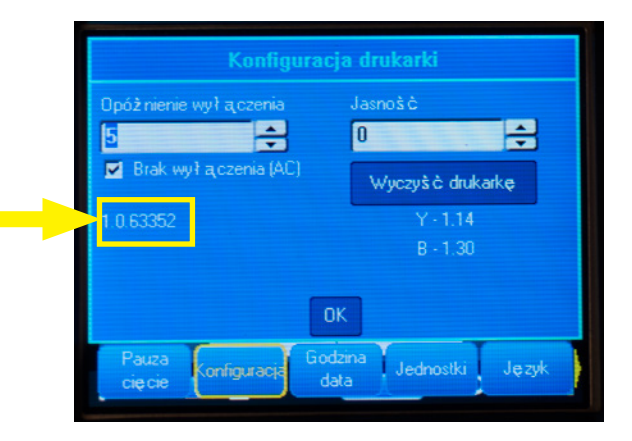

### Uaktualnij firmware do BMP61

- Wejdź na naszą strone www.bradyeurope.com i wybierz jezyk.
- Przejdź do zakładki "Technical Support" (Wsparcie techniczne) i wybierz "Downloads" (Pobierz).
- W filtrze produktów po lewej stronie wybierz "BMP61"
- Wybierz najnowszą wersję firmware'u z listy do pobrania.

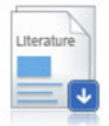

### BMP61 Firmware Version 1.0.68775 - 27/10/2016

Firmware Upgrade for BMP61

- Pobierz i rozpakuj plik .zip z firmware.
- Uruchom instalator, klikając dwukrotnie folder "BMP61\_x\_x\_xxxxx\_Upgrade", a następnie ikonę " Setup.exe".
- Postępuj zgodnie z instrukcjami na ekranie.
- Po zakończeniu instalacji kliknij dwa razy ikone "BMP 61 Update Utility".
- Podłacz drukarkę etykiet BMP61 do komputera kablem USB i kliknij "Upgrade BMP61" (Uaktualnij BMP61), aby zainstalować najnowszą wersję firmware'u.

Instrukcja aktualizacji drukarki etykiet BMP61 jest też dostępna w instrukcji użytkownika, którą pobrać można w zakładce Technical Support (Wsparcie techniczne) na naszej stronie internetowej.

### Często zadawane pytania

#### Czy muszę aktywować etykietę niestandardową za każdym razem, gdy chcę jej użyć?

Nie, wystarczy aktywować etykiete niestandardowa raz. Jeżeli zamówisz etykiete niestandardowa ponownie, będzie ona już skalibrowana w drukarce BMP61 i nie będzie konieczna aktualizacja bazy danych Y&B. Jeżeli zamówisz inną etykietę niestandardową, możesz ją aktywować na każdej drukarce BMP61, postępując zgodnie z kolejnością działań podaną w tym dokumencie.

#### Czy z niestandardowych etykiet na BMP61 mogę też korzystać na drukarkach etykiet TLS2200 i **BMP71?**

Tak, etykiety niestandardowe do drukarki BMP61 można także drukować na drukarkach TLS2200 i BMP71, jeżeli podasz taką informację, zamawiając etykiety.

Aby drukować etykiety niestandardowe na drukarce TLS2200 wystarczy po prostu włożyć materiał do drukarki i rozpocząć druk.

Aby drukować etykiety niestandardowe na drukarce BMP71, należy najpierw uaktualnić firmware BMP71, a przy drukowaniu wykorzystać adapter do nośników z taśmą czarną firmy Brady.

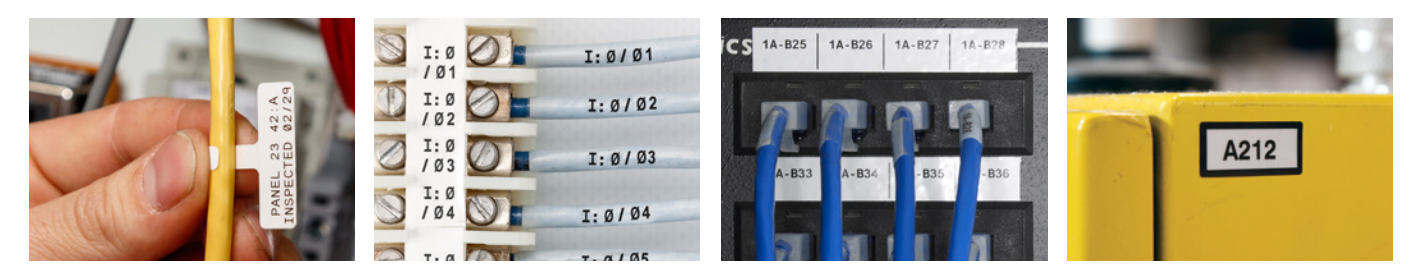

Oddziały firmy Brady w Europie, Afryce i na Bliskim Wschodzie

Norwegia

Rumunia

Szwecia

Turcia

Wegry

Włochy

Rosia

- Afrvka Rliski Wschód Dania Europa Środkowa i Wschodnia Francja Hiszpania i Portugalia Kraje Beneluksu Niemcy
- +27 11 704 3295 +971 4881 2524  $+45\,66\,14\,44\,00$ +421 2 3300 4800 +33(0)320769448 $+34\,900\,902\,993$ +32 (0) 52 45 78 11 +49 (0) 6103 7598 660

+47 70 13 40 00 +7 495 504 04 99 +40 21 202 3032 +46 (0) 8 590 057 30 +90 212 264 02 20 +3623500275Wielka Brytania i Irlandia +44 (0) 1295 228 288 +39 02 26 00 00 22

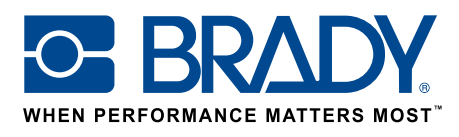

EUR-M-875-PL

25/01/2017

© 2017 Brady Worldwide Inc. WSZYSTKIE PRAWA ZASTRZEŻONE